# คู่มือการส่งบทความวิชาการ

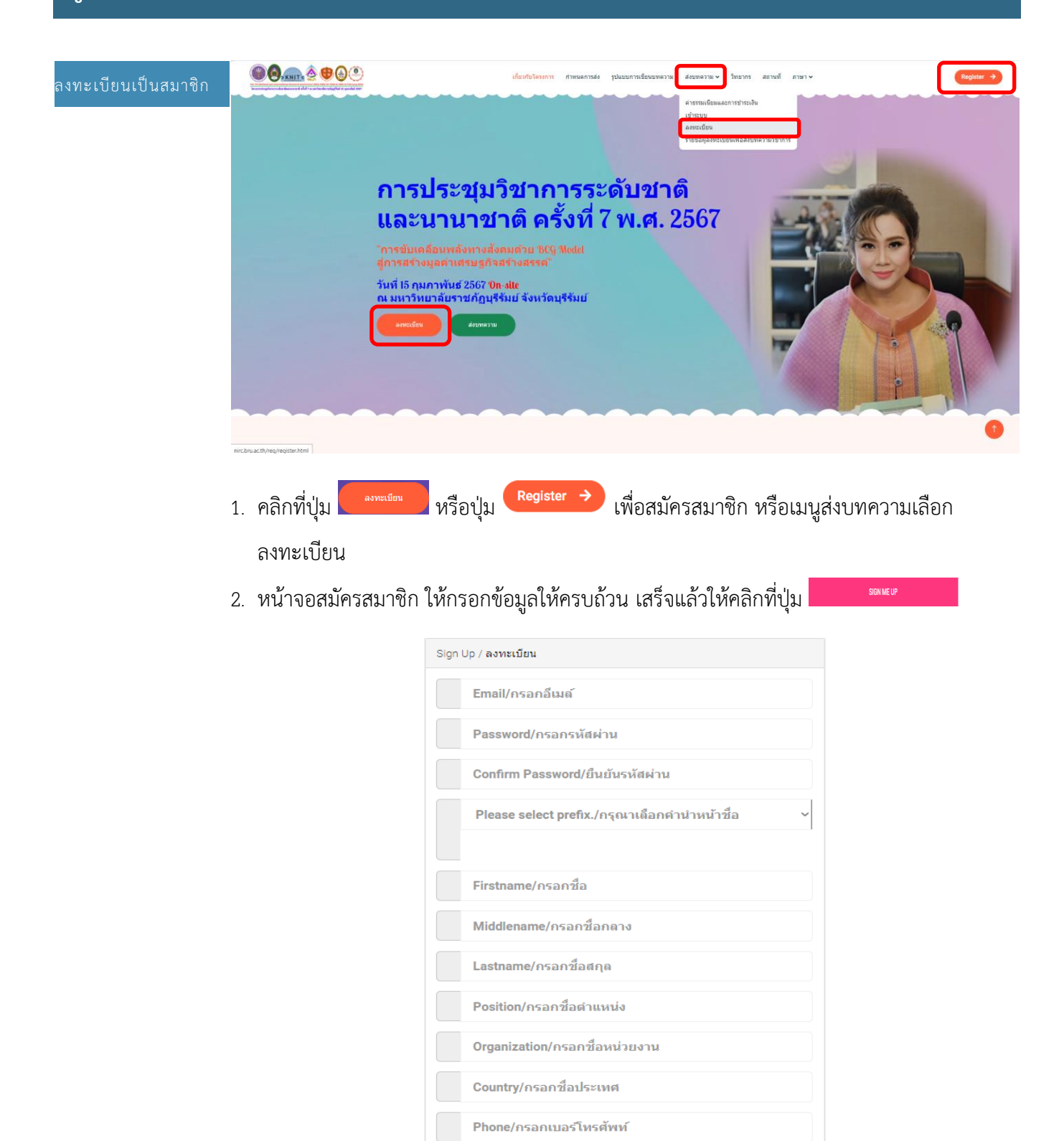

SIGN ME UP

Already signed up? Login here.

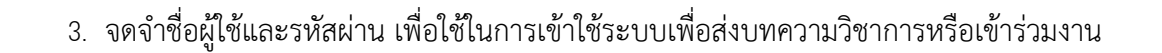

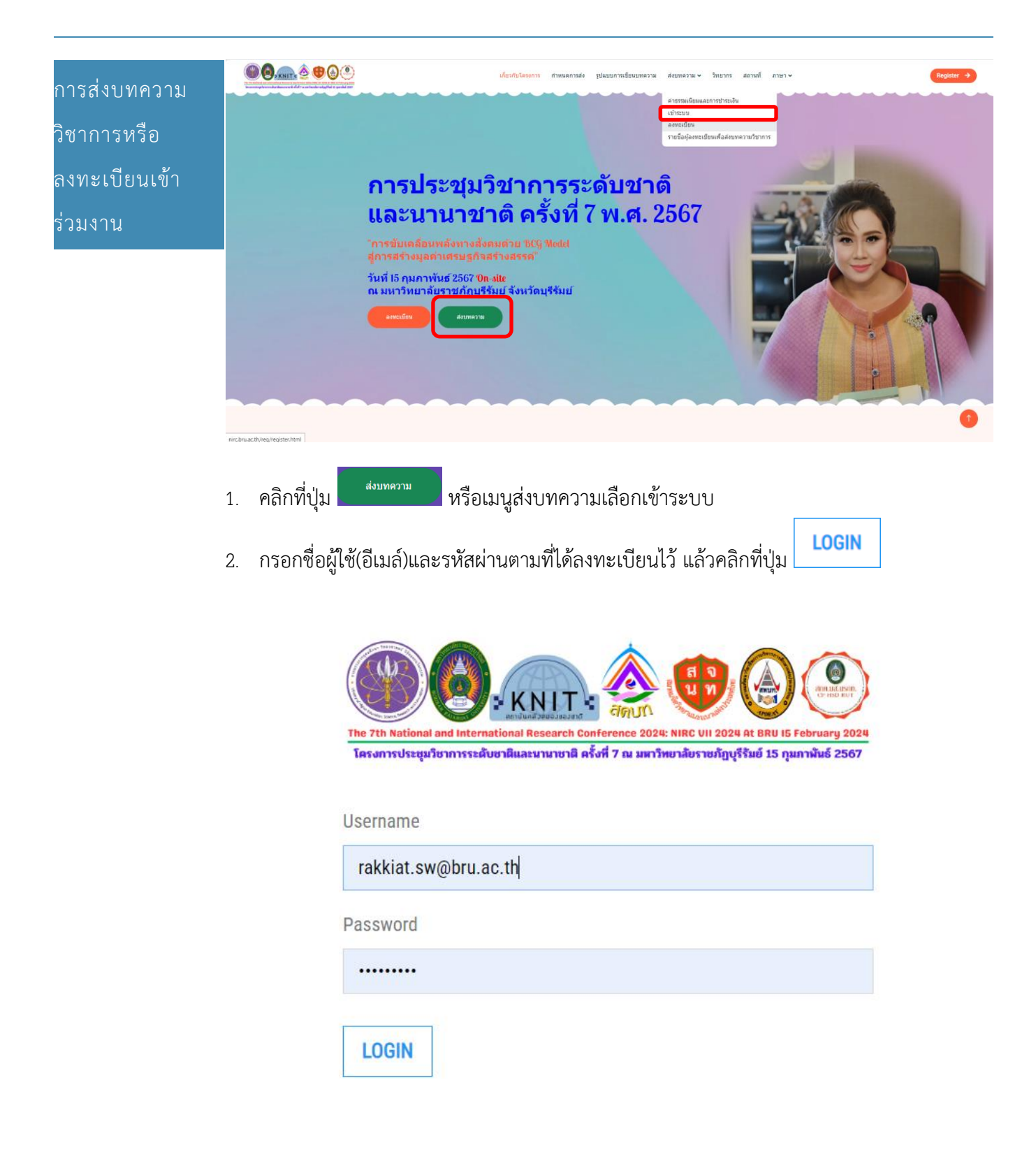

#### 3. หน้าจอสมาชิก สำหรับส่งบทความหรือเข้าร่วมงาน

|                            |       |             |             | <b>\$⊕</b> @( |          |               |                 |                   |                      | 8         |                          | ระบบ         |
|----------------------------|-------|-------------|-------------|---------------|----------|---------------|-----------------|-------------------|----------------------|-----------|--------------------------|--------------|
| РНОТО                      | SPI   | ลับนานาชาติ | ระดับช      | าติ           |          |               |                 |                   |                      |           |                          |              |
| AVAILABLE                  |       |             |             |               |          |               | LIST OF R       | EGISTRATION       |                      |           |                          |              |
| นาย รักเกียรติ - เสาร์วงศ์ | LEVEL | THEME       | PARTICIPANT | ARTICLE       | ABSTRACT | FULL          | STATUS<br>PAPER | STATUS<br>PAYMENT | UPLOAD & PAYMENT     | PUBLICIZE | CERTIFICATE &<br>RECEIPT | LINK<br>FILE |
| 11100000                   |       |             |             |               | CALLE    |               | แบบส่วนรับการส่ | พมพอวามพางวิชาการ | ระดับชาติและบาบาชาติ |           |                          |              |
| ข้อมูลส่วนตัว              |       |             |             |               | CALL     | ONTAI LICT &L |                 |                   |                      |           |                          |              |
| การส่งบทความวิชาการ        |       |             |             |               |          |               |                 |                   |                      |           |                          |              |
| วิธีการขำระเงิน            |       |             |             |               |          |               |                 |                   |                      |           |                          |              |
|                            |       |             |             |               |          |               |                 |                   |                      |           |                          |              |

ลงทะเบียน

## 4. กรอกรายละเอียด เสร็จแล้วคลิกที่ปุ่ม

| ระดับนานาชาติ ร                                  | ลับชาติ                                                                                                    |                                                                                                    |
|--------------------------------------------------|----------------------------------------------------------------------------------------------------|----------------------------------------------------------------------------------------------------|
|                                                  | INTERNATIONAL LEVEL                                                                                                    |                                                                                                    |
| TYPES OF PARTICIPATION                           | Oral Presenter                                                                                                    |                                                                                                    |
| SUB-THEME FOR PRESENTATI                         | N Education                                                                                                    |                                                                                                    |
| Research Paper/Article                           | การวิเคราะห์ความต้องการด้านการใช้ภาษาอังกฤษของนักศึกษาปริญญาเอก: กรณีศึกษากา                                                                                                    | พัฒนาเนื้อหาการอบรมภาษาอังกฤษสำหรั:                                                                                                    |
| Abstract                                         | การวิจัยตรั้งนี้มีวัตถุประสงค์เพื่อศึกษาปัญหาและความต่องการดำนการใช้กาษาอังกฤษของ<br>นักศึกษาปริญญาณ ไม่ระทางที่ไปเการวัยกอับกีสุทธิมาหามัดกฤษอง<br>มักศึกษาปริญญาณ ในชาวกร้ายกอับก็สุทธิมาหามัดกูบาล และกลมค้อยวางคือบัตศี<br>ปริญญาแลกรก 2 สาขาวิชาติอาที่หารการศึกษาและการผู้นำเพื่อการพัฒนาวิชาติ จำนวน 1<br>เลือกกลุ่มด้วยว่า แบบจาะจง เครื่องมือที่ไข้ในการวัดศิตอิเภษสองกาม และกลมค้อยวาม<br>การวิจัยศึกษาร้อยว่า แบบจาะจง เครื่องมือที่ไข้ในการวัดสองกัสรับพบว่า 1) กลุ่มต้อยวาม<br>ใช้กาษาอังกฤษที่<br>3 4 ก็กษะ โดยปัญหางกักษะการเขียนมากที่สุด ที่คำแฉลีย 5.00 ตามด้วยปัญหาด้าน<br>วิชากรณ์และโครงสร้างภาษา ที่ตาเฉลีย 4.82 และปีปัญหาด้านกักษะการของ ศิลาเฉลี<br>การเขียนซึ่งได้ตาเฉลี่แห่งกาศตร้าง ที่ต่าเฉลีย 5.00 ตามด้วยปัญหาด้าน<br>วิชากรณ์และโครงสร้างภาษา ที่ตาเฉลีย 4.69 และ 3) เนื่อหาและที่รับการกรพธ ที่ตาเฉลีย 4.77<br>ตัวอยางต์ องการมี ก็กระกรารอ่านกาศติด ที่ดำเฉลีย 5.00 ตามตัวเข้ากระกรพธ ที่ตาเฉลีย<br>การเขียนซึ่งได้ตาเฉลี่แห่งกาศตร้า 4.69 และ 3) เนื่อหาและที่รับอิยากระกรพธ ก็ต่าเฉลืย 4.70<br>(2) ภาษาอังกฤษเพื่อการอ่านและเขียนเชิงรับการว จำนวน 9 หัวข้อ<br>และ | าหรับ<br>่ กษา<br>- ดน ใต้วิธี<br>สถิตที่ใช้ใน<br>มีถูหาด้านการ่<br>5 2) กลุ่ม<br>ชีน 4.69 และทักษะ<br>านักศึกษาระดับ<br>เวน 13 หัวข้อ |
| Do you want to publicize your pa<br>proceedings? | erinthe Yes                                                                                                    |                                                                                                    |
|                                                  | SUBMIT                                                                                                    |                                                                                                    |

## 5. แสดงหน้าจอบทความที่ได้ส่ง

| PHOTO                                  |                   |                        |                                       |                                                                                                    | LIST OF      | REGISTRAT  | TION            |                     |                  |                  |                          |              |
|----------------------------------------|-------------------|------------------------|---------------------------------------|----------------------------------------------------------------------------------------------------|--------------|------------|-----------------|---------------------|------------------|------------------|--------------------------|--------------|
| นาย รักเกียรติ - เสาร์วงศ์<br>mag.0000 | LEVEL             | THEME                  | PARTICIPANT                           | ARTICLE                                                                                                    | ABSTRACT     | FULL       | STATUS<br>PAPER | STATUS<br>PAYMENT   | UPLOAD & PAYMENT | PUBLICIZE        | CERTIFICATE<br>& RECEIPT | LINK<br>FILE |
| ข้อมูลส่วนตัว                          | ระดับ<br>นานาชาติ | การ<br>ศึกษา<br>ศาสตร์ | ป่าเสนอผลงาน<br>วิจัยรูปแบบ<br>บรรยาย | การวิเคราะห์ความต่องการด้านการใช้<br>ภาษาอังกุดษของนักศึกษาปริญญา<br>เอก: กรณีศึกษาการ พัฒนาใช้มหาการ<br>อบรมภาษาอังกฤษสำหรับนักศึกษา<br>ปริญญาเอก มหาริทยาลัยราชภัฏบุรี<br>รัณย์ | 7            | 2          | ลง<br>ทะเบียน   | ยังไม่ข่าระ<br>เงิน | 2 File           | PUBLICIZE<br>YES | 7                        |              |
| การส่งบทความวิชาการ<br>วิธีการขำระเงิน |                   |                        |                                       | CALL FOR PAPER / ទូ៤                                                                                                    | แบบสำหรับการ | ส่งบทความเ | เางวิชาการร     | ะดับชาดิและนา       | นาขาดิ           |                  |                          |              |

|    |             | FULL<br>PAPER |                                            |
|----|-------------|---------------|--------------------------------------------|
| 6. | คลิงที่ปุ่ม | 7             | คอลัมน์ FULL PAPER เพื่อส่งไฟล์ Full paper |

| PHOTO<br>NOT<br>AVAILABLE             |                   |                        |                                       |                                                                                                    | LIST OF       | REGISTRAT  | ΠΟΝ             |                     |                       |                  |                          |      |
|---------------------------------------|-------------------|------------------------|---------------------------------------|----------------------------------------------------------------------------------------------------|---------------|------------|-----------------|---------------------|-----------------------|------------------|--------------------------|------|
| นาย รักเกียรติ - เสาร์วงศ์            | LEVEL             | THEME                  | PARTICIPANT                           | ARTICLE                                                                                                    | ABSTRACT      | FULL       | STATUS<br>PAPER | STATUS              | UPLOAD & PAYMENT      | PUBLICIZE        | CERTIFICATE<br>& RECEIPT | LINK |
| ข้อมูลส่วนตัว                         | ระดับ<br>นานาชาติ | การ<br>ศึกษา<br>ศาสตร์ | ป่าเสนอผลงาน<br>วิจัยรูปแบบ<br>บรรยาย | การริเตราะห์ความต้องการด้านการใช้<br>ภาษาอังกฤษของนักศึกษาปริญญา<br>เอก: กรณีศึกษาการ พัฒนาเนื้อหาการ<br>อบรมภาษาอังกฤษสำหรับนักศึกษา<br>ปริญญาเอก มหาวิทยาลัยราชภัฏบุรี<br>รัมป์ | 2             | <b>7</b>   | ลง<br>ทะเบียน   | ยังไม่ข่าระ<br>เงิน | EILE O<br>2 File      | PUBLICIZE<br>YES | 2                        | 2    |
| การสงบทความวิชาการ<br>วิธีการขำระเงิน |                   |                        |                                       | CALL FOR PAPER / รูป                                                                                                    | แบบส่ำหรับการ | ส่งบทความเ | ทางวิชาการร     | ะดับชาดิและนา       | นาข <mark>า</mark> ดิ |                  |                          |      |

7. ทำการเลือกไฟล์ที่จะส่งประกอบด้วยไฟล์ \*.doc หรือ \*.docx และ \*.pdf

|                                        | ֎ֈ֎ֈՠ֎ֈ֎֎֎                                                                                                    |                                     |                        |  |  |  |  |  |  |  |
|----------------------------------------|----------------------------------------------------------------------------------------------------|-------------------------------------|------------------------|--|--|--|--|--|--|--|
| PHOTO<br>NOT<br>AVAILABLE              |                                                                                                    |                                     | UPLOAD FILE FULL PAPER |  |  |  |  |  |  |  |
| นาย รักเกียรติ - เสาร์วงศ์<br>mno.0000 | Choose the file "dock or "doc for uploading the full<br>paper/เลือกไฟล์ "dock หรือ "doc สำหรับอำหรับสหเลตสาร<br>อบับเต็ม | Choose File โครงการประประกาย.docx   |                        |  |  |  |  |  |  |  |
| ข้อมูดส่วนตัว                          | Choose the ".pdf file for uploading the full paper only./<br>เลือกไฟล์ ".pdf เฉพาะอัพโหลดเอกสารฉบับเต็มเท่าหัน           | Choose File โครงการประ กเประกาย.pdf |                        |  |  |  |  |  |  |  |
| การส่งบทความวิชาการ                    |                                                                                                    |                                     | SUBMIT                 |  |  |  |  |  |  |  |
| วิธีการข่าระเงิน                       |                                                                                                    |                                     |                        |  |  |  |  |  |  |  |

## 8. เมื่ออัพโหลดสำเร็จจะมีลิงค์ไฟล์เพื่อเรียกดู

|                                        |                   |                                                                                           | <b>@0</b>                         | m.∲ <b>@</b> @®                                                                                                    |            |               |                 |                   |                     | =                |                          | าาม          |
|----------------------------------------|-------------------|-------------------------------------------------------------------------------------------|-----------------------------------|----------------------------------------------------------------------------------------------------|------------|---------------|-----------------|-------------------|---------------------|------------------|--------------------------|--------------|
| PHOTO                                  |                   |                                                                                           |                                   | LIST OF RI                                                                                                    | GISTRATION |               |                 |                   |                     |                  |                          |              |
| นาย รักเกียรติ - เสาร์วงศ์<br>mno.0000 | LEVEL             | THEME                                                                                     | PARTICIPANT                       | ARTICLE                                                                                                    | ABSTRAC    | FULL<br>PAPER | STATUS<br>PAPER | STATUS<br>PAYMENT | UPLOAD &<br>PAYMENT | PUBLICIZE        | CERTIFICATE &<br>RECEIPT | LINK<br>FILE |
| ข้อมูลส่วนตัว<br>การส่งบทความวิชาการ   | ระดับ<br>นานาชาติ | การศึกษา<br>ศาสตร์                                                                        | น่าเสนอผลงานวิจัยรูป<br>แบบบรรยาย | การรู้เอราะห่องามผ่องการผ่านการไว้ภาษาอังกฎษของชักดี้กษาบริญญาเอก กรณี<br>ดีกษาการ พัฒนาน้องหาการอุบรมกาษาอังกฎษฐางหนึ่งได้ตั้งหาบริญญาเอก<br>องการของการที่อุบริจัทย์ | 2          | Word<br>Pdf   | ลงทะเบียน       | ยังไม่ข่าระเงิน   | 2 File              | Publicize<br>YES |                          | 2            |
| วิธีการชำระเงิน                        |                   | CALL FOR PAPER / รูปแบบสำหรับการส่งบทตร รมหา A <mark>า อาการรอบบบ</mark> ารี่และกราหาษาตั |                                   |                                                                                                    |            |               |                 |                   |                     |                  |                          |              |

# 

| РНОТО                                 |                   |                        |                                       |                                                                                                    |               |            |               |                     |          |                  |             |      |
|---------------------------------------|-------------------|------------------------|---------------------------------------|----------------------------------------------------------------------------------------------------|---------------|------------|---------------|---------------------|----------|------------------|-------------|------|
| AVAILABLE                             |                   |                        |                                       |                                                                                                    | LIST OF       | REGISTRAT  | TION          |                     |          |                  |             |      |
| มาย รักเกียรติ <del>-</del> เสาร์วงศ์ | LEVEL             | THEME                  | PARTICIPANT                           | ARTICLE                                                                                                    | ABSTRACT      | FULL       | STATUS        | STATUS              | UPLOAD & | PUBLICIZE        | CERTIFICATE | LINK |
| mno.0000                              |                   |                        |                                       |                                                                                                    |               | PAPER      | PAPER         | PAYMENT             | PAYMENT  |                  | & RECEIPT   | FILE |
| ข้อมูลส่วนตัว                         | ระดับ<br>นานาชาติ | การ<br>ศึกษา<br>ศาสตร์ | น่าเสนอผลงาน<br>วิจัยรูปแบบ<br>บรรยาย | การริเคราะห์ครวามต่องการด้านการใช้<br>ภาษาอังกุดษของนักศึกษาปริญญา<br>เอก: กรณีศึกษาการ พัฒนาเปื้อหาการ<br>อุมรมภาษาอังกฤษสำหรับนักศึกษา<br>ปริญญาเอก มหาวิทยาศัยราชกัญบุรี<br>รัมย์ | 2             | 2          | ลง<br>ทะเบียน | ยังไม่ช่าระ<br>เงิน | 2 File   | PUBLICIZE<br>YES |             | 2    |
| วิธีการข่าระเงิน                      |                   |                        |                                       | CALL FOR PAPER / ទូរ៤                                                                                                    | แบบส่าหรับการ | ส่งบทความเ | ทางวิชาการร   | ะดับชาดิและนา       | นาชาติ   |                  |             |      |

10. เลือกสถานะการตีพิมพ์

|                  | YES |
|------------------|-----|
| PUBLICIZE STATUS | YES |
|                  | NO  |

11. หากเลือกตีพิมพ์ให้เลือกว่าจะตีพิมพ์ PROCEEDINGS หรือ JOURNAL

|             | PUBLICIZE TYPE<br>12. หากเลือกตีพิมท่                                                                                                    | ົ່າແบบ PROCEEDIN                                                                                                    | Please s<br>Please<br>PROCE<br>JOURN                                                          | select one<br>select one<br>EDINGS<br>AL<br>รบBMIT                                                                        | ได้เลย                                                                                                    |
|-------------|----------------------------------------------------------------------------------------------------|----------------------------------------------------------------------------------------------------|-----------------------------------------------------------------------------------------------|----------------------------------------------------------------------------------------------------|----------------------------------------------------------------------------------------------------|
| การชำระเงิน | ในหน้าสมาชิกให้ศ                                                                                                    | าลิกที่เมนู                                                                                                    | การข่าระเงิน                                                                                  | <br>เพื่ออ่านรายละเอื                                                                                                    | ียดการชำระเงิน                                                                                                    |
|             |                                                                                                    |                                                                                                    | วิธีการช                                                                                      | ป้าระเงิน                                                                                                    |                                                                                                    |
|             | 1.ข่าระเป็นเงินสด<br>พร้อมใบสมัคร                                                                                                    | ได้ที่มหาวิทยาลัยราชภัฏบุรีรัม<br>ราชภัฏบุรีรัมย์ เลขที่ 439 ถนน                                                                                                    | เย์ ดิดด่อสำนักงานค<br>เจิระ อำเภอเมืองบุรีรัง                                                | ณบดีบัณฑิดวิทยาลัย (ขั้น 8 อาคารเฉล่<br>มย์ จังหวัดบุรีรัมย์ 31000                                                        | ลิมพระเกียรติ 50 พรรษา ฯ) มหาวิทยาลัย                                                                                                 |
|             | 2.โอนเงินผ่านระบบ<br>Electronic Bank Transfer                                                                                                  | ปัญชีธนาคารของมหาวิทยาลัยราชภัญ<br>ชื่อปัญชี : มหาวิทยาลัยราชภัญบุรีมัย<br>ธนาคาร : ธนาคารกรุงเทพ สาขามหาวิ<br>หมายเลขญญชี : 677-0-27450-1<br>รหัส : BKKBTHBK<br>ที่อยู่: ธนาคารกรุงเทพ สาขามหาวิทยา | เรีรัมย์<br>โครงการประชุมวิชาการระ<br>เทยาลัยราชภัฏบุรีรัมย์<br>เล้ยราชภัฏบุรีรัมย์ เลขที่ 4: | เด้มชาติและนานาชาติ ครั้ง 7<br>39 ถนนจิระ อำเภอเมือง จังหรัดบุรีรัมย์ 31000                                               |                                                                                                    |
|             | <b>หมายเหตุ:</b> หลังจากที่ได้โล                                                                                                    | อนเงินผ่านระบบแล้ว ขอให้ท่านอ้                                                                                                    | ัพโหลดใบเสร็จการโ                                                                             | ือนเงินผ่านระบบหรือส่งสำเนามาที่ Er                                                                                       | nail: nircbru@bru.ac.th                                                                                                    |
|             |                                                                                                    |                                                                                                    | การลงทะเบียน                                                                                  | และการขำระเงิน                                                                                                    |                                                                                                    |
|             | 1. การประชุมระดับ<br>นานาชาติ:                                                                                                    | 🛇 3,500 บาท สำหรับผู้นำเส                                                                                                    | นอผลงานวิจัยทั้งชา                                                                            | วไทยและขาวต่างประเทศ                                                                                                    |                                                                                                    |
|             | 2. การประชุมระดับชาติ:                                                                                                    | 🚱2,500 บาท สำหรับผู้ปาเสนอผลง                                                                                                    | านวิจัย                                                                                       |                                                                                                    |                                                                                                    |
|             | <b>หมายเหตุ</b><br>บทความที่มีผู้ร่วมวิจัย<br>เสขอผลงานหรือไปได้เข้าร่วมป-<br>ทะเบียนได้นำไปใช้สำหรับเป็นค<br>เบิกจ่ายได้ตามสิทธิ์จากดันสังภิด | มากกว่า 1 คน ให้ลงทะเบียนเป็น<br>ระบุม หรือผู้สมัครที่ถูกคัดสิทธิ์ ไ<br>เวคอบแทนผู้ทรงคุณวุฒิพิจารณา<br>มและไม่ถือว่าเป็นวันลา                                                                       | ผู้สมัครน่าเสนอผลง<br>เการร่วมน่าเสนอผลง<br>เบทความวิจัย (Peer                                | านวิจัย 1 คน สำหรับคำลงทะเบียนกรร<br>มาบวิจัย มหาวิทยาลัย ๆ จะไม่คืนเงินค่<br>Reviewers) <b>และผู้เข้าร่วมการประชุม</b> า | มีที่ผู้สมัคร ทุกประเภทที่ข่าระเงินแล้วไม่ได้มา<br>สงทะเบียนไม่ว่ากรณีได ๆ เนื่องจากค่าลง<br>ที่เป็นข่าราชการหรือพนักงานของรัฐ สามารถ |

| การอัพโหลดไฟล์       | ไปที่เมนู                              | การส่งบท          | เความวิช               | (าการ                                 | าลิกที่ปุ่ม <b>Files</b>                                                                                                    | Û             |               |                 |                     |                  |                  |                          |              |
|----------------------|----------------------------------------|-------------------|------------------------|---------------------------------------|----------------------------------------------------------------------------------------------------|---------------|---------------|-----------------|---------------------|------------------|------------------|--------------------------|--------------|
| แก้ไข กรณีเฉพาะ      |                                        |                   | _                      |                                       |                                                                                                    |               | _             | _               |                     |                  |                  |                          | _            |
| ผู้เชี่ยวชาญให้แก้ไข | PHOTO<br>NOT<br>AVAILABLE              |                   |                        |                                       |                                                                                                    | LIST OF       | REGISTRAT     | TION            |                     |                  |                  |                          |              |
| เอกสาร               | นาย รักเกียรติ - เสาร์วงศ์<br>mno.0000 | LEVEL             | THEME                  | PARTICIPANT                           | ARTICLE                                                                                                    | ABSTRACT      | FULL<br>PAPER | STATUS<br>PAPER | STATUS              | UPLOAD & PAYMENT | PUBLICIZE        | CERTIFICATE<br>& RECEIPT | LINK<br>FILE |
|                      | ข้อมูลส่วนตัว                          | ระดับ<br>นานาชาติ | การ<br>ศึกษา<br>ศาสตร์ | น่าเสนอผลงาน<br>วิจัยรูปแบบ<br>บรรยาย | การวิเคราะห์ความต้องการด้านการใช้<br>ภาษาอังกฤษของนักศึกษาปริญญา<br>เอก: กรณีศึกษาการ พัฒนาเนื้อหาการ<br>อบรมภาษาอังกฤษสำหรับนักศึกษา<br>ปริภคบาลด ปหาวิพบาลัยราชกัจบารี | 2             | 2             | ลง<br>ทะเบียน   | ยังไม่ช่าระ<br>เงิน | ELLE O           | PUBLICIZE<br>YES |                          |              |
|                      | การส่งบทความวิชาการ                    |                   |                        |                                       | รัมย์<br>CALL FOR PAPER / รปง                                                                                                    | แบบส่าหรับการ | ส่งบทความเ    | างวิชาการร      | ะดับชาติและนา       | นาชาติ           |                  |                          |              |
|                      | วิธีการข่าระเงิน                       | ļ                 |                        |                                       |                                                                                                    |               |               |                 |                     |                  |                  |                          |              |

## 1. กรอกรายละเอียดการอัพโหลดไฟล์แก้ไข พร้อมแนบไฟล์

|                                        |                                                                                                    | 2021                                  | ออกจากระบบ |
|----------------------------------------|----------------------------------------------------------------------------------------------------|---------------------------------------|------------|
| PHOTO<br>NOT<br>AVAILABLE              |                                                                                                    | อ้ารับและไฟล์                         |            |
| ทดสอบ รักเกียรติ เสาร์วงศ์<br>mno.0001 | อัทโนลลไฟล์                                                                                                  | เอกสารฉบับเดิม/เอกสารฉับเดิมฉบับแก้ไข |            |
| .vv.                                   | เลือกไฟด์ "doc:หรือ "doc สำหรับอัพโหลดเอกสารฉบับเต็ม<br>ส่วนหลักฐานการปาระเงินเลือกไฟด์ รูปภาพหรือ odf ก็ได้ | Choose File dhadha Fullper(1wa).doc   |            |
| ขอมูลส่วนตัว<br>การส่งบทความวิชาการ    | เลือกไฟล์ ".odf เฉพาะอัพโหลดเอกสารฉบับเต็มเท่ามั่น                                                           | Choose File th-01 pdf                 |            |
| วิธีการข่าระเงิน                       | รายละเอียดเพิ่มเติม                                                                                          | ส์กลกรางเป็นแก้ไข                     |            |
| ดู่มือการส่งบทความ                     |                                                                                                    | dollada                               |            |

## 2. แสดงรายการไฟล์ที่ได้ดำเนินการอัพโหลด เพื่อให้ผู้ดูแลระบบตรวจสอบ

| ล่าดับ                    | ประเภทการอัพโหล                                                               | ประเภทการอัพโหลด ไฟล์1           |                                 |                                                      | ไฟล์ 2                                                                                                    |                            | รายละเอียดเ                 | พิ่มเดิม                                 | วันที่อัพ                                | โหลด                                    | อัพโหลดจากแ | ารื่อง อัพ'              | อัพโหลดโดย   |  |
|---------------------------|-------------------------------------------------------------------------------|----------------------------------|---------------------------------|------------------------------------------------------|----------------------------------------------------------------------------------------------------|----------------------------|-----------------------------|------------------------------------------|------------------------------------------|-----------------------------------------|-------------|--------------------------|--------------|--|
| 1                         | FULLPAPER                                                                     | _PAPER 000101_20200902104715.doc |                                 |                                                      | 000101_20200902104715.pdf                                                                                                    | ส่ง                        | ส่งเอกสารฉบับแก้ใข          |                                          | 2020-09-02 10:47:15                      |                                         | 10.117.0.11 | 1                        | 0001         |  |
| มายรักษ<br>การยุ่ง<br>วิษ | คมถาก<br>หมายความร้องการ<br>ส่อมูลส่วนตัว<br>อมมความร้องการ<br>ธัดารอ่าระเฉิม | LEVEL<br>ระดับ<br>นานาชาติ       | THEME<br>การ<br>ศึกษา<br>ศาสตร์ | PARTICIPANT<br>ป่าเสนอเลงราบ<br>วรัชธานอน<br>บรัชยาย | ARTICLE<br>การวินตรามะโความเยื่องการด้านการใช้<br>การกลังกระของบัตติศตารวิณภา<br>อมรามการกลังคมๆ เชื่องการกร<br>อมรามการกลังคมๆ เชื่องการกร<br>อมรามการกลังคมๆ<br>อมริญญา เอามากับการกระทามกับน้ำ<br>รวมมี<br>CALL FOR PAPER / รูปก | LIST O<br>ABSTRACT<br>โรริ | FREGISTRAT<br>FULL<br>PAPER | TION<br>STATUS<br>PAPER<br>ลง<br>ทะเมียน | STATUS<br>PAYMENT<br>ยังไม่ช่าระ<br>เงิน | UPLOAD &<br>PAYMENT<br>ELLE O<br>2 File | PUBLICIZE   | CERTIFICATE<br>& RECEIPT | LINK<br>FILE |  |

| การกรอกชื่อ        |                           |                                                                         |                         |                                       | CERI<br>R                                                                                                    | IFICATE &<br>ECEIPT |                 |                   |                    |           |                          |              |  |
|--------------------|---------------------------|-------------------------------------------------------------------------|-------------------------|---------------------------------------|----------------------------------------------------------------------------------------------------|---------------------|-----------------|-------------------|--------------------|-----------|--------------------------|--------------|--|
| สำหรับออกเกียรติ   | 1.4                       | การส่งบห                                                                | เความวิว                | ชาการ                                 |                                                                                                    | 7                   |                 |                   |                    |           |                          |              |  |
| บัตรและกรอกที่อยู่ | เปทเมนู 📘                 |                                                                         |                         | ۴                                     | เลกทบุม                                                                                                    |                     |                 |                   |                    |           |                          |              |  |
| สำหรับออก          |                           |                                                                         |                         |                                       |                                                                                                    |                     |                 |                   |                    |           |                          |              |  |
| ใบเสร็จรับเงิน     | PHOTO<br>NOT<br>AVAILABLE |                                                                         |                         |                                       |                                                                                                    | LIST OF             | FREGISTRA       | TION              |                    |           |                          | <b></b>      |  |
|                    | LEVEL                     | THEME                                                                   | PARTICIPANT             | ARTICLE                               | ABSTRACT                                                                                                    | FULL                | STATUS<br>PAPER | STATUS<br>PAYMENT | UPLOAD & PAYMENT   | PUBLICIZE | CERTIFICATE<br>& RECEIPT | LINK<br>FILE |  |
|                    | ข้อมูลส่วนตัว             | ระดับ<br>นานาชาติ                                                       | ุการ<br>ศึกษา<br>ศาสตร์ | น่าเสนอผลงาน<br>วิจัยรูปแบบ<br>บรรยาย | การริเคราะห์ความต่องการด้านการ<br>ภาษาอังกฤษของนักศึกษาปริญญ<br>เอก: กรณีศึกษาการ พัฒนาเนื้อหาก<br>อุบรมภาษาอังกฤษสำหรับนักศึกษ<br>ปริญญาเอก มหาวิทยายราชภัฏน<br>รัมย์ |                     | 2               | ลง<br>ทะเบียน     | ยังไม่ชำระ<br>เงิน | 2 File    | PUBLICIZE<br>YES         |              |  |
|                    | วิธีการข่าระเงิน          | CALL FOR PAPER / รูปแบบสำหรับการส่งบทความหางวิชาการระดับชาติและมานาชาติ |                         |                                       |                                                                                                    |                     |                 |                   |                    |           |                          |              |  |

1. กรอกรายชื่อสำหรับออกเกียรติบัตรและที่อยู่สำหรับออกใบเสร็จรับเงิน

## กรุณากรอกคำนำหน้าด้วยนะครับ

|                                                              |                                |                                                                                                    | ออกจากระบบ |
|--------------------------------------------------------------|--------------------------------|----------------------------------------------------------------------------------------------------|------------|
| PHOTO                                                        |                                | เช่น แก้ไรเรื่อสำหรับเกี่ยวดีปลาและที่อยู่สำหรับออกไบเหร็จ                                                                                                    |            |
| หดสอบ รักเกียรต์ เสาร์วงศ์<br>mno.0001<br>ช้อมูลส่วนตัว      | รายนี้อสำหรับออกเคียรติบัตร    | Tardesi arrhyd                                                                                                    |            |
| การส่งบรดวามวิชาการ<br>วิธีการข่าระเงิน<br>ดูมีอการส่งบรดวาม | ชื่อและที่อยู่สำหรับออกในเสรีจ | Read-road analysis<br>Analysis<br>An |            |
|                                                              |                                | มันทีก                                                                                                    |            |
| 2 เปื้อกรอ                                                   | กข้อนอเสร็จแล้วกด              | งไร                                                                                                    |            |

2. เมื่อกรอกข้อมูลเสร็จแล้วกดปุ่ม